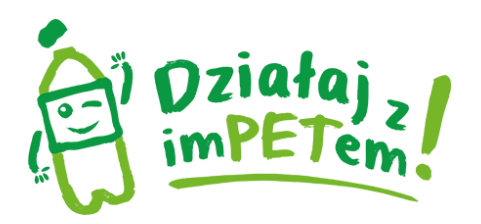

# INSTRUKCJA POBRANIA APLIKACJI Działaj z imPETem

Aplikację "Działaj z imPETem" można pobrać zarówno na komputer jak i telefon typu smartphone w systemie Android.

#### Aby pobrać apikację na komputer czy smart phone postępujemy podobnie:

**Krok 1** – w google.pl wpisujemy "Google Play" (w przypadku komputera) <u>https://play.google.com/store</u>, w smarth phonie szukamy ikonki Google Play.

#### Pojawi się szukana witryna

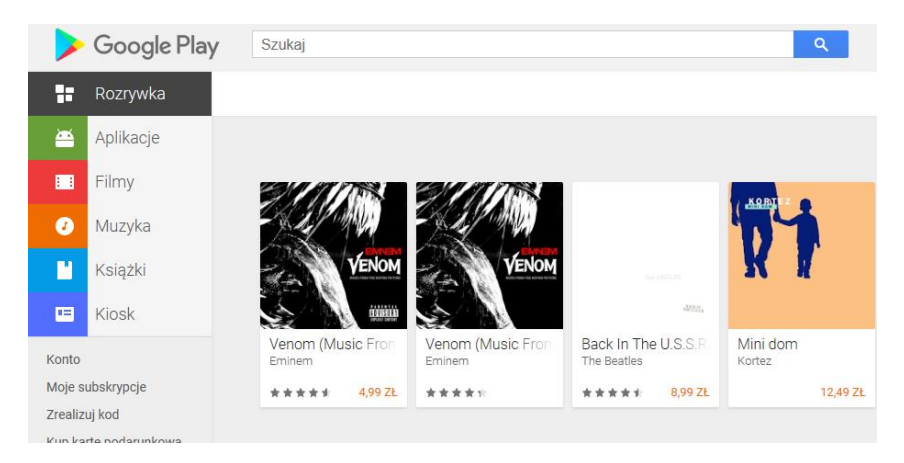

# Krok 2 – w "szukaj" wpisujemy Działaj z imPETem

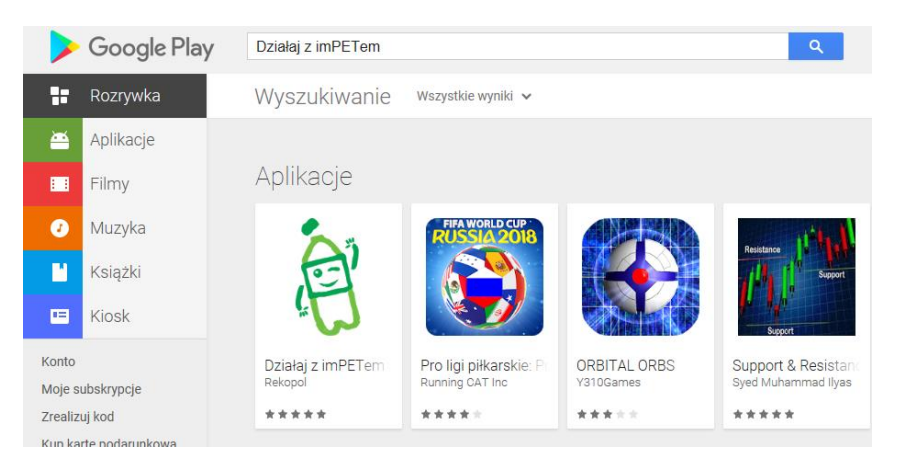

Materiały Edukacyjne przygotowane w ramach kampanii "Działaj z imPETem!" www.dzialajzimpetem.pl

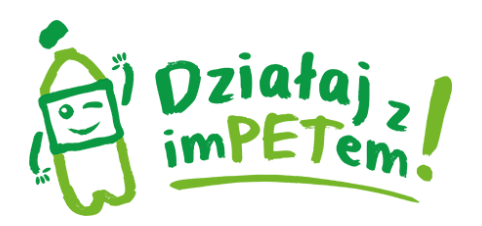

#### Krok 3 – wybieramy ikonę aplikacji

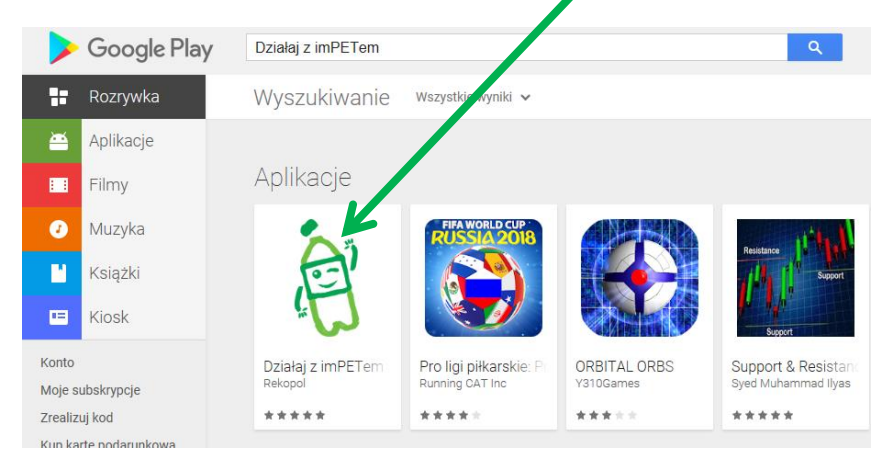

# **Krok 4** – instalujemy poprzez naciśnięcie przycisku "instaluj"

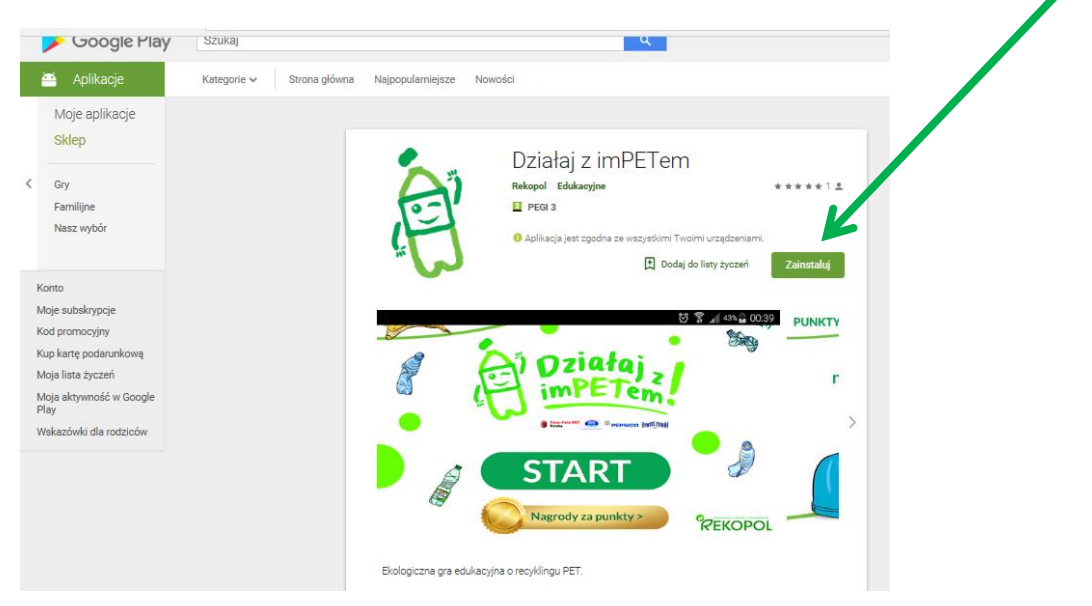

Krok 5 – cieszymy się grą edukacyjną.

# Powodzenia!

Materiały Edukacyjne przygotowane w ramach kampanii "Działaj z imPETem!" www.dzialajzimpetem.pl